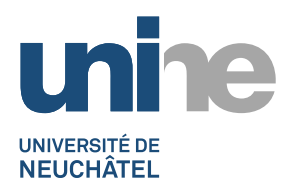

## **JAHIA7**

Comment faire un lien vers une page dans une zone de texte libre

- En mode édition, ouvrir une zone « texte libre » (double-clic dessus), puis sélectionner le texte à lier.
- 2) Cliquer le bouton
- 3) Cliquer le bouton Explorer le serveur (Contenu)
  - a. La page est dans le site courant,

| i. | naviquer | dans I | e sélecteur | de | contenu   | dans | la zone | « Site | courant  | X |
|----|----------|--------|-------------|----|-----------|------|---------|--------|----------|---|
|    | nangaon  | aa     | 0 001001001 | ~~ | 001100110 | aano |         | 0.00   | 00010110 |   |

| Sélecteur de contenu - Google Chrome   |              |          |                               |                    | - 0 ×    |
|----------------------------------------|--------------|----------|-------------------------------|--------------------|----------|
| wwwk.unine.ch/engines/contentpicker.js | p?type=edito | oriallir | hkpicker&site=0b8f2615-f50e-4 | b0b-b016-580a9cf8b | 97c⟨=fr& |
| 🗎 👆 🛅 🗟 Tout 🗸                         |              |          |                               |                    |          |
| Parcourir 🔍 Rechercher                 |              |          |                               |                    |          |
| Site courant                           |              |          | Titre                         | Туре               |          |
| a 🍘 socio                              |              |          | Contact                       | Page               | 0        |
| C ontents                              |              |          | Emploi                        | Page               | 0        |
| ⊳ 📁 files                              |              |          | Enseignants / Collaborateurs  | Page               | 0        |
| a 📄 Institut de sociologie             |              |          | Etudier la sociologie         | Page               | 0        |
| E address                              |              |          | Informations sur le site      | Page               | 0        |
| 🔚 agenda-manif_navig                   |              |          | Infos de dernière minute      | Page               | 0        |
| 🔚 breadcrumb                           |              |          | Manifestations et prix        | Page               | 0        |
| Discontact                             |              |          | Parcours d'anciens étudiants  | Page               | 0        |
| 🖻 📄 Emploi                             |              |          | Plan d'accès                  | Page               | 0        |
| ▷ 📄 Enseignants / Collaborateurs       |              |          | Présentation                  | Page               | 0        |
| ▷ 📄 Etudier la sociologie              |              |          | Publications                  | Page               | 0        |
| i footerlinks                          |              |          | Recherche                     | Page               | 0        |
| -<br>Sélectionner la nage nar un cliv  | dane la      | nor      | tio droito du sóloctour       | •                  |          |

- ii. Sélectionner la page par un clic dans la partie droite du sélecteur
- iii. Puis cliquer le bouton en bas
- iv. Entrer une description dans le champ texte « Description (title) »
- v. Valider avec le bouton

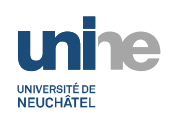

- b. Le document est dans un autre site
  - i. naviguer dans le sélecteur de contenu dans la zone « Sites » :

| 📫 Sélecteur de contenu - Google Chrome                                                                           |     |  |                                          |      |   |  |  |  |
|----------------------------------------------------------------------------------------------------|-----|--|------------------------------------------|------|---|--|--|--|
| wwwk.unine.ch/engines/contentpicker.jsp?type=editoriallinkpicker&site=0b8f2615-f50e-4b0b-b016-580a9cf8b97c⟨=fr&l |     |  |                                          |      |   |  |  |  |
| 👔 👆 📋 🗟 Tout 🗸                                                                                                   |     |  |                                          |      |   |  |  |  |
| Parcourir Rechercher                                                                                             |     |  |                                          |      |   |  |  |  |
| Site courant                                                                                                    | c + |  | Titre                                    | Туре |   |  |  |  |
| Sites                                                                                                    | c - |  | Charte image                             | Page | 9 |  |  |  |
| I1ajihle                                                                                                    |     |  | Charte rédactionnelle                    | Page | 0 |  |  |  |
| ▷ 🍘 academia                                                                                                    |     |  | Conseils pour réaliser un site efficace  | Page | 0 |  |  |  |
| ▷ 🍘 acine                                                                                                    |     |  | Contact                                  | Page | ٢ |  |  |  |
| ▷ 🍘 africamedia                                                                                                  |     |  | Contact                                  | Page | 0 |  |  |  |
| 🔺 🌐 aide                                                                                                    |     |  | Demande de site                          | Page | 0 |  |  |  |
| 🟳 contents                                                                                                    |     |  | Emploi                                   | Page | 0 |  |  |  |
| ▷ 📁 files                                                                                                    |     |  | Formation Jahia                          | Page | 0 |  |  |  |
| 📁 mashups                                                                                                    |     |  | Images                                   | Page | 0 |  |  |  |
| ⊿ 📄 Site internet de l'Université de Neuchâtel - aide aux webn                                                   |     |  | Informations sur le site                 | Page | 0 |  |  |  |
| address 📃                                                                                                    |     |  | Migration Jahia 6 vers Jahia 7           | Page | 8 |  |  |  |
| 📃 agenda-manif_navig                                                                                             |     |  | Pages de présentation des collaborateurs | Page | 0 |  |  |  |
| E breadcrumb                                                                                                    |     |  | Photos portraits                         | Page | 0 |  |  |  |
| ⊿ 📄 Charte image                                                                                                 |     |  | Projets                                  | Page | 0 |  |  |  |

- ii. Naviguer dans le site voulu sur la partie de gauche (les sites sont triés par ordre alphabétiques), puis sélectionner la page par un clic dans la partie droite
  - Sauvegarder
- iii. Cliquer le bouton en bas 
  iv. Entrer une description dans le champ texte « Description (title) »
- v. Valider avec le bouton